■学会バンク 研究会マイページのログイン手順

①【学会バンクマイページはこちら】をクリック

| 学会バンク マイページ                   |  |
|-------------------------------|--|
| 表示   編集  <br>【学会バンクマイページはこちら】 |  |
|                               |  |

②ログイン先の学会は当研究会のものが選択されているので、学会バンク登録時に発行された 会員番号、パスワードを入力し、「ログイン」をクリック

※外部の学会バンクリンクからログインされる場合は、ログイン先の学会を当研究会に指定してください.

|   | メールでログイン                                                 | 学会指定の情報でログイン |  |
|---|----------------------------------------------------------|--------------|--|
|   | ☆全国介護・終末期リハ・ケア研究会 nCERC                                  |              |  |
|   | <b>血</b> ログイン先の学会                                        |              |  |
|   | 全国介護・終末期リハ・ケア研究会 nCERC ◆                                 |              |  |
|   | ■ 会員番号                                                   |              |  |
| ( | (2)                                                      |              |  |
|   | ▶ パスワード                                                  |              |  |
| ( | (2)                                                      |              |  |
|   | ーー<br>旧会員サイトでのパスワード、あるいは学会事務局より通知された初期パスワー<br>ドをご入力ください。 |              |  |
|   | →) ログイン                                                  |              |  |
|   | * 会員番号や初期パスワードをお忘れの場合は学会事務局までお問合せください<br>お問合せ >          |              |  |